## Fatturazione Elettronica

## Fatturazione Elettronica Pubblica Amministrazione (FelPA) in Sistema F Platinum

L'introduzione della "Fatturazione Elettronica" nei rapporti con la Pubblica Amministrazione è ormai operativa in Italia già dallo scorso mese di Giugno.

L'adozione della fattura elettronica nelle transazioni economiche tra Pubblica Amministrazione (PA) e fornitori è stata prevista dalla Legge n. 244 del 24 dicembre 2007, che ha introdotto all'articolo 1 (commi 209-214) l'obbligo di fatturazione elettronica verso la Pubblica Amministrazione.

A seguito di tale normativa, le fatture in forma cartacea non potranno più essere accettate da parte della Pubblica Amministrazione, né in mancanza sarà possibile procedere al relativo pagamento.

In attuazione di queste disposizioni è stato emanato il Decreto Ministeriale n. 55 del 3 aprile 2013, entrato in vigore il 6 giugno 2013, che ha reso operativo quanto stabilito dalla Legge 244/2007 in merito all'obbligo di emissione, trasmissione e conservazione in forma elettronica delle fatture nei rapporti con le Pubbliche Amministrazioni.

La trasmissione delle fatture dovrà avvenire attraverso il Sistema di Interscambio (SdI), gestito dall'Agenzia delle Entrate, che rappresenta il punto di incontro tra gli attori coinvolti nel processo di fatturazione elettronica.

La fatture elettroniche che saranno trasmesse dai fornitori alle Pubbliche Amministrazioni dovranno essere obbligatoriamente conservate in modalità elettronica, secondo quanto espressamente disposto dall'art. 43 del CAD (Codice dell'Amministrazione Digitale).

In particolare, il calendario predisposto dal legislatore nella normativa citata, prevede le seguenti date da cui decorrerà l'obbligo di fatturazione elettronica per le Pubbliche Amministrazioni:

- 6 giugno 2014, per Ministeri, Agenzie fiscali ed Enti nazionali di previdenza;
- 31 marzo 2015, per le Amministrazioni Locali.

Le date rappresentano il limite temporale finale ma alcuni Enti Locali hanno già annunciato che anticiperanno le scadenze.

## Per ulteriori approfondimenti vedere il sito www.fatturapa.gov.it

In virtù delle nuove esigenze la CSF Sistemi ha sviluppato una soluzione specifica, completamente integrata, che consente direttamente dal software gestionale Sistema F Platinum: di generare i dati XML, di emettere la fattura elettronica, di firmarla digitalmente, di inviarla allo SdI, di controllarne l'esito e di conservarla sostitutivamente.

Il vantaggio più evidente è certamente quello di avere una completa integrazione nel software gestionale della farmacia e di procedere anche alla archiviazione sostitutiva come previsto dalla normativa.

Per attivare la fatturazione elettronica sul Sistema F Platinum non è necessario acquistare moduli software aggiuntivi ma è sufficiente attivare il servizio annuo stampando il contratto dalla funzionalità prevista sul software ed in seguito inviandolo al fax n° 0775.727112.

L'attivazione verrà effettuata entro le 24 ore lavorative successive all'arrivo del contratto.

Per maggiori informazioni apri il link <u>http://csf\_fatturazioneelettronica.gruppocsf.com/Attachment/CSFFatturazioneelettronicaPA.pdf</u>. Dalla funzione Scadenziario e Fatture è possibile avviare, come mostrato nella figura seguente, una procedura guidata per la trasmissione delle fatture verso la Pubblica Amministrazione

| - Gestione Fatture e Scade                                           | nzario - Principa | le - Sistema          | F Platinum T            | op - 6.13.5          |                     | _                        | _                        | _                     | L 🗆 🔯 |
|----------------------------------------------------------------------|-------------------|-----------------------|-------------------------|----------------------|---------------------|--------------------------|--------------------------|-----------------------|-------|
| Ele Visualizza Emissione Bicezo                                      | one Strument) 2   |                       |                         |                      |                     |                          |                          |                       | -     |
| 🚯 🚸 · 🍕 · 🛛                                                          | <b>6</b>          |                       |                         |                      |                     |                          |                          |                       | 2     |
| Principale                                                           | acipal            | e                     |                         | - 2000               |                     |                          |                          |                       |       |
| Documenti di trasporto                                               | 7 30              | So                    | Sa                      |                      | So.                 | -                        | -                        | -                     |       |
| - Note di credito<br>- Preventivi                                    | Eatine            | Elenco doc.<br>emessi | Elenco doc.<br>ricevuti | Emissione<br>fattura | Impegno<br>finanzia | Registrazione<br>fattura | Scadenze da<br>incassare | Scadenze da<br>pagare |       |
| <ul> <li>Scadenzario</li> <li>Scadenze</li> <li>Strumenti</li> </ul> |                   |                       |                         |                      |                     |                          |                          |                       |       |

La procedura guidata, una volta lanciata, permette tramite semplici passaggi di:

- accreditarsi presso il sistema di trasmissione FelPA (Fattura Elettronica Pubblica Amministrazione)
- trasmettere la fattura tramite FelPA (necessita dell'accreditamento)
- controllare lo stato della fattura trasmessa mediante FelPA (necessita dell'accreditamento)

## Accreditamento

La prima cosa da fare per trasmettere le fatture alla Pubblica Amministrazione è accreditarsi sul sistema FelPA. Nella videata seguente, la prima della procedura guidata, il sistema informa se la Farmacia ha aderito o meno al sistema.

| 19     | Fatturazione alla Pubblica Amministrazione - Sistema F Platinum Dimostrativo - Ver. 6.13.4 – 🗖 💌                                                        |
|--------|----------------------------------------------------------------------------------------------------|
|        | Benvenuti nella procedura guidata                                                                                                    |
|        | Questa procedura semplifica la trasmissione delle fatture alla Pubblica Amministrazione guidando l'utente<br>attraverso una serie di semplici passaggi. |
|        | E' anche possibile interrogare il Sistema per verificare lo stato delle fatture già trasmesse.                                                          |
|        | FelPA                                                                                                    |
| Ø      |                                                                                                    |
|        | Aderiso al servizio Attualmente la Farmacia non ha ancora aderito al servizio.                                                                          |
|        | Per iniziare fare dick su Avanti, altrimenti fare dick su Annulla per uscire.                                                                           |
|        | < indetro Avanti > Annula                                                                                                    |
| Pronto | Terminale: BRUNO-ASUS Cod.Form: 0.0.0 18/07/2014 15.05                                                                                                  |

Una volta premuto il tasto per aderire al sistema FelPA compare la videata seguente:

| A STREET BUILDING CONTRACTOR    |                     |          |   |
|---------------------------------|---------------------|----------|---|
| Accreditamento                  |                     | 1.00     | 1 |
| Identificazione                 |                     | 1        |   |
| Username                        | F00062              |          |   |
| Password                        | csffelpa            |          | 1 |
| Farmacia                        |                     | 3        |   |
| Ragione Sociale                 | CSFTEST             |          |   |
| Codice Fiscale                  | 01699880603         |          | 1 |
| Partita Iva                     | 01699880603         |          |   |
| Numero REA                      |                     |          |   |
| Capitale Sociale                |                     |          |   |
| Tipo Fornitore                  | FARMACIA            |          |   |
| Codice IBAN                     |                     |          |   |
| Codice Swift                    |                     |          |   |
| Banca                           |                     |          |   |
| Cessionario                     |                     |          |   |
| Associazione                    |                     |          |   |
| Codice Identificat              | tivo                |          | 4 |
| Rappresentan                    | tete                | 120      |   |
| Nome                            |                     |          |   |
| Cogno                           | nome                |          |   |
| Ruolo                           |                     |          |   |
| Sede Le                         |                     | <b>a</b> |   |
| Indir                           | VIA CIAVATTINO. snc |          | 1 |
| Contract of the Contract of the |                     |          |   |
| Esecui accreditamento.          | Stampa contratto    |          |   |

Occorre riempire il modulo con tutti i dati ed eseguire l'accreditamento. Questi dati sono necessari per firmare digitalmente la fattura che verrà inoltrata alla Pubblica Amministrazione e utilizzati dal sistema FelPA per inviare email di conferma sull'esito dell'invio.

Al termine della fase di accreditamento verrà lanciata la stampa del contratto da inviare via fax alla CSF Sistemi Srl per completare l'abilitazione a trasmettere le fatture.

Queste operazioni, accreditamento ed invio del contratto, devono essere fatte una sola volta. I dati verranno recuperati automaticamente per i successivi invii dei documenti.

I parametri obbligatori mancanti, come in figura seguente, verranno segnalati con apposite icone.

| Configurazione s<br>Permette l'adesi | stema FELPA<br>ine ai servizi mediante l'accreditamento della Farmacia. |                  | Ø        |
|--------------------------------------|-------------------------------------------------------------------------|------------------|----------|
|                                      |                                                                         |                  |          |
| Codice Fiscale                       | 01699880603                                                             |                  | ~        |
| Partita Iva                          | 01699880603                                                             |                  |          |
| Numero REA                           |                                                                         |                  |          |
| Capitale Social                      | 1                                                                       |                  |          |
| Tipo Fornitore                       | FARMACIA                                                                |                  |          |
| Codice IBAN                          |                                                                         |                  |          |
| Codice Swift                         |                                                                         |                  |          |
| Banca                                |                                                                         |                  |          |
| Cessionario                          |                                                                         |                  |          |
| Associazione                         |                                                                         |                  |          |
| Codice Identif                       | cativo                                                                  |                  | 19       |
| Rappresent                           | inte Legale                                                             |                  |          |
| Nome                                 | Nome                                                                    |                  |          |
| Cognome                              | Cognome                                                                 |                  |          |
| Ruolo                                | 0                                                                       |                  |          |
| Sede Legale                          |                                                                         |                  | 1        |
| Indrizzo                             | Valore obbligatorio fuori dai limiti (min: 1 max:50)                    |                  |          |
| Località                             | ANAGNI                                                                  |                  |          |
| Provincia                            | fR                                                                      |                  |          |
| Comune                               | ANAGNI                                                                  |                  |          |
| CAP                                  | 03012                                                                   |                  |          |
| Stato Ester                          | ATA                                                                     |                  |          |
| Referente                            |                                                                         |                  |          |
| Esegui accreditamen                  | 5tampa contratto                                                        |                  |          |
|                                      |                                                                         | < Indetro Avanti | > Annula |

Proseguendo con la procedura guidata comparirà l'elenco dei documenti emessi da cui selezionare quello che si vuole trasmettere.

| John Street Street | Data       | Tipo    | Intestatario                                            | Totale   | Trasmessa |
|--------------------|------------|---------|---------------------------------------------------------|----------|-----------|
| ĺ                  |            |         |                                                         |          |           |
| 23/0PC             | 09/06/2014 | Fattura | SCUOLA DI MEDICINA INTEGRATA (Formore di Servizi)       | 301,60   | 8         |
| 22/DPC             | 09/04/2014 | Fattura | (RI) DI BENEDETTO SALVATORE. (Trasportatore)            | 5,00     | No        |
| 11/DPC             | 31/03/2014 | Fattura | .R.LCINA COSMETICA MEDITERRANEA SRL (Ditta produttrice) | 11,12    | No        |
| 10                 | 24/03/2014 | Fattura | CREMOLOSE SRL (Cliente)                                 | 4,40     | No        |
| 9/PIPPO            | 24/03/2014 | Fattura | BANCA INTESA SANPAOLO S.P.A. (Cliente)                  | 5,00     | No        |
| 8/DPC              | 24/03/2014 | Fattura | BANCA INTESA SANPAOLO 5.P.A. (Cliente)                  | 5,56     | No        |
| 7                  | 24/03/2014 | Fattura | .R.LCINA COSMETICA MEDITERRANEA SRL (Ditta produttrice) | 5,56     | No        |
| 6                  | 03/02/2014 | Fattura | A.S.P. DI PALERMO (Cliente)                             | 655,43   | No        |
| 5                  | 03/02/2014 | Fattura | A.S.P. DI PALERMO (Cliente)                             | 655,44   | No        |
|                    |            |         |                                                         |          |           |
|                    |            |         |                                                         | 1.649,11 |           |
|                    |            |         |                                                         | 1.649.11 |           |

E' possibile configurare la visualizzazione dall'elenco mediante parametri specifici come mostrato nella figura seguente:

| Parametri        |                 |     |
|------------------|-----------------|-----|
| Periodo          | Ultimo semestre | 250 |
| Data estro perio | 01/02/2014      |     |
| Data fine period | 31/07/2014      |     |
|                  |                 |     |
|                  |                 |     |

Proseguendo ancora si entra nel merito della configurazione di tutti quei parametri richiesti dalla Pubblica Amministrazione. In particolare, come mostrato di seguito, ci sono i parametri specifici riguardanti il documento selezionato e da configurare di volta in volta. Questi parametri verranno riproposti se, in un una successiva sessione, si seleziona lo stesso documento.

| Parametri                       |                                 |    |
|---------------------------------|---------------------------------|----|
| Codice Destinatario             | ΑΑΑΑΑΑ                          |    |
| Numero progressivo invio (attua | e) 18                           |    |
| Dati generali documento         |                                 | 1. |
| Tipo documento                  | TD01 - Fattura                  |    |
| Overa                           | E.R.                            |    |
| Art.73                          |                                 |    |
| Tipo ritenuta                   | RT01 - Ritenuta persone fisiche |    |
| Dati ordine acquisto            |                                 |    |
| Codice commessa convenzione     | CF1                             | 10 |
| Codice CUP                      | 111                             |    |
| Codice CIG                      | 222                             |    |
| Dati contratto                  |                                 |    |
| Codice commessa convenzione     |                                 |    |
| Codice CUP                      |                                 |    |
| Codice CIG                      |                                 |    |
| Dati convenzione                |                                 |    |
| Codice commessa convenzione     |                                 |    |
| Codice CUP                      |                                 |    |
| Codice CIG                      |                                 |    |

Parametro molto importante per la trasmissione del documento è il Codice Destinatario. Questo di solito viene fornito dall'Ente stesso a cui si emette la fattura.

In caso di assenza di questo codice è stato aggiunto un pulsante, figura seguente, che rimanda direttamente al sito web della Pubblica Amministrazione per la ricerca del codice corretto.

| Dati convenzione<br>Codice commessa convenzione<br>Codice CLP<br>Codice CIG<br>Documento Farmacia<br>Ricerca codici della Pubblica Amministrazione                                                                                                    | < indietro Avanti > Annulla<br>US Cod.Form: 0.0.0 18/07/2014 15.08                 |
|----------------------------------------------------------------------------------------------------|------------------------------------------------------------------------------------|
| Codice commessa convensione<br>Codice CLP<br>Codice CLB<br>Documento Farmacia<br>Ricerca codici della Pubblica Amministrazione                                                                                                    | <indetro <u="">Avant&gt; Annulla<br/>US Cod.Form: 0.0.0 18/07/2014 15.08</indetro> |
| Codice CUP<br>Codice CIG<br>Documento Farmacia<br>Ricerca codici della Pubblica Amministrazione<br>Into Terminale: BRUNO-AS                                                                                                    | <indetro <u="">Avant&gt; Annulla<br/>US Cod.Form: 0.0.0 18/07/2014 15.08</indetro> |
| Documento Farmacia<br>Ricerca codo della Pubblica Amministrazione<br>nto Terminale: BRUNO-AS                                                                                                    | <indetro <u="">Avant&gt; Annulla<br/>US Cod.Form: 0.0.0 18/07/2014 15.08</indetro> |
| Documento Farmacia<br>Ricerca codici della Pubblica Amninistrazione<br>nto Terminale: BRUNO-AS                                                                                                    | <indetro <u="">Avant&gt; Annula<br/>US Cod.Form: 0.0.0 18/07/2014 15.08</indetro>  |
| Ricerca codici della Pubblica Amministrazione                                                                                                    | <indetro <u="">Avant&gt; Annulla<br/>US Cod.Form: 0.0.0 18/07/2014 15.08</indetro> |
| nto Terminale: BRUNO-AS                                                                                                    | < Indetro <u>Avanti &gt;</u> Annula<br>US Cod.Form: 0.0.0 18/07/2014 15.08         |
| nto Terminale: BRUNO-AS                                                                                                    | US Cod.Form: 0.0.0 18/07/2014 15.08                                                |
|                                                                                                    |                                                                                    |
|                                                                                                    |                                                                                    |
| C Swww.hdopage.hdocsectationa.gtp                                                                                                    |                                                                                    |
|                                                                                                    |                                                                                    |
|                                                                                                    |                                                                                    |
| Indice tells indice PA nov it (1)                                                                                                    |                                                                                    |
| PA FUEBLICHE AMMINISTRAZIONI andren under Statistical Providence of Page 19 200 Life of Page 2010                                                                                                    |                                                                                    |
|                                                                                                    |                                                                                    |
|                                                                                                    |                                                                                    |
|                                                                                                    |                                                                                    |
|                                                                                                    |                                                                                    |
| REIRAMANALATA   COMATACOMIN   MORAMO   ROMANCEREDATION   MARTACINE UTIL   CHILDRODUTINESS   CONTACT.                                                                                                    |                                                                                    |
| Annaly - Rema Awards                                                                                                    |                                                                                    |
| NUTRICA ADMILIATA                                                                                                    |                                                                                    |
| per plates                                                                                                    |                                                                                    |
| For tracas complete PA i dati e la informazioni che atai contanto, scienti la modultà di scorca che produttoti discontati il                                                                                                    |                                                                                    |
| ter comparie                                                                                                    |                                                                                    |
| Int onegate<br>Int onegate<br>Int on |                                                                                    |
| International Sector PER ALLANETO PER CATEGORIA PER ANEA SECONAVICA PER CODICE HISCALE                                                                                                    |                                                                                    |
| per concer history                                                                                                    |                                                                                    |
| per concerts<br>per contex fermine<br>per contex fermine                                                                                                    |                                                                                    |
| PER CATEGORIA<br>Set contexts<br>and instances<br>and contexts contexts<br>and contexts contexts<br>and contexts contexts<br>and contexts contexts<br>and contexts contexts<br>and contexts contexts<br>and contexts contexts<br>and contexts contexts<br>and contexts contexts<br>and contexts contexts<br>and contexts contexts<br>and contexts contexts<br>and contexts<br>and                                                                                                    |                                                                                    |
| Her sampling<br>her same and weighter<br>her same and weighter<br>her same                                                                                                    |                                                                                    |
| PER ADDR DATES         PER ADDR DATES                                                                                                    |                                                                                    |
| PER ASSAULT         PER ASSAULT                                                                                                    |                                                                                    |

Ci sono inoltre, come mostrato di seguito, i parametri relativi alla Farmacia da configurare una sola volta.

| Dati Trasmissione      |                 | 121 | ~   |
|------------------------|-----------------|-----|-----|
| Paese                  | п               |     | 11  |
| Codice                 | 01699880603     |     |     |
| Formato Traonizsione   | 50110           |     | **  |
| Contatti               |                 | 1.4 |     |
| Telefono               |                 |     |     |
| Email                  |                 |     | 1   |
| Cedente Prestatore     |                 | 10/ |     |
| Dati Anagrafici        |                 |     |     |
| Paese                  | Π               |     | 1.1 |
| Codice                 | 123             |     |     |
| Codice Fiscale         |                 |     |     |
| Denominazione          | CSF Sistemi Srl |     |     |
| Nome                   |                 |     |     |
| Cognome                |                 |     |     |
| Titolo                 |                 |     |     |
| CodEORI                |                 |     |     |
| Albo Professionale     |                 |     |     |
| Provincia Albo         |                 |     |     |
| Numero Iscrizione Albo |                 |     |     |
| Data Iscrizione Albo   |                 |     | 5   |
| locumento Farmacia     | instrazone      |     | 100 |

Terminato l'inserimento di questi dati si prosegue con la procedura guidata e si è pronti per la trasmissione del documento alla Pubblica Amministrazione. Una breve videata mostra il riepilogo per la trasmissione.

| Fatturazione alla Pubblica Amministrazione - Sistema F Platinum Dimostrativo - Ver. 6.13.4 |                 |
|--------------------------------------------------------------------------------------------|-----------------|
| Trasmissione<br>Trasmette il documento utilizzando i servizi FelPA.                        | Ø               |
| Documento<br>Fattura n. 23/DPC del 09/06/2014 intestata a SCUOLA DI MEDICINA INTEGRATA     |                 |
| Fle XML da generare<br>TT01699880603_00018.xml                                             |                 |
|                                                                                            |                 |
| Trasmetti                                                                                  |                 |
| < Indietro Ensto                                                                           | Annula          |
| Pronto Terminale: BRUNO-ASUS Cod.Form: 0.0.0                                               | 8/07/2014 15.08 |

Premendo il tasto Trasmetti si avvia la procedura di generazione ed invio del documento elettronico da inviare. Il sistema FeIPA invierà alla casella di posta elettronica, specificata nella fase di accreditamento, tutti i messaggi relativi allo stato dell'invio.

Verifica stato

Per i documenti già trasmessi sarà possibile verificarne lo stato di avanzamento in qualunque momento. Nell'elenco dei documenti, come mostrato nella figura seguente, è presente il tasto

|               | Data            | Tipo    | Intestatario                                            | Totale   | Trasmessa |
|---------------|-----------------|---------|---------------------------------------------------------|----------|-----------|
|               |                 |         |                                                         |          |           |
| 23/DPC        | 09/06/2014      | Fattura | SCUCLA DI MEDICINA INTEGRATA (Forniture di Servizi)     | 301,60   | 9         |
| 22/DPC        | 09/04/2014      | Fattura | (RJ) DI BENEDETTO SALVATORE. (Trasportatore)            | 5,00     | No        |
| 11/DPC        | 31/03/2014      | Fattura | .R.LCINA COSMETICA MEDITERRANEA SRL (Ditta produttrice) | 11,12    | No        |
| 10            | 24/03/2014      | Fattura | CREMOLOSE SRL (Cliente)                                 | 4,40     | No        |
| 9/PIPPO       | 24/03/2014      | Fattura | BANCA INTESA SANPAOLO S.P.A. (Cliente)                  | 5,00     | No        |
| 8/DPC         | 24/03/2014      | Fattura | BANCA INTESA SANPAOLO S.P.A. (Cliente)                  | 5,56     | No        |
| 7             | 24/03/2014      | Fattura | .R.LCINA COSMETICA MEDITERRANEA SRL (Ditta produttrice) | 5,56     | No        |
| 6             | 03/02/2014      | Fattura | A.S.P. DI PALERMO (Cliente)                             | 655,43   | No        |
| 5             | 03/02/2014      | Fattura | A.S.P. DI PALERMO (Cliente)                             | 655,44   | No        |
|               |                 |         |                                                         |          |           |
|               |                 |         |                                                         | 1.640.11 |           |
|               |                 |         |                                                         | 1.649,11 |           |
| Aggiorna elen | co Verifica sta | 8       |                                                         | 1.649,11 |           |

Di seguito la videata che mostra il risultato della verifica.

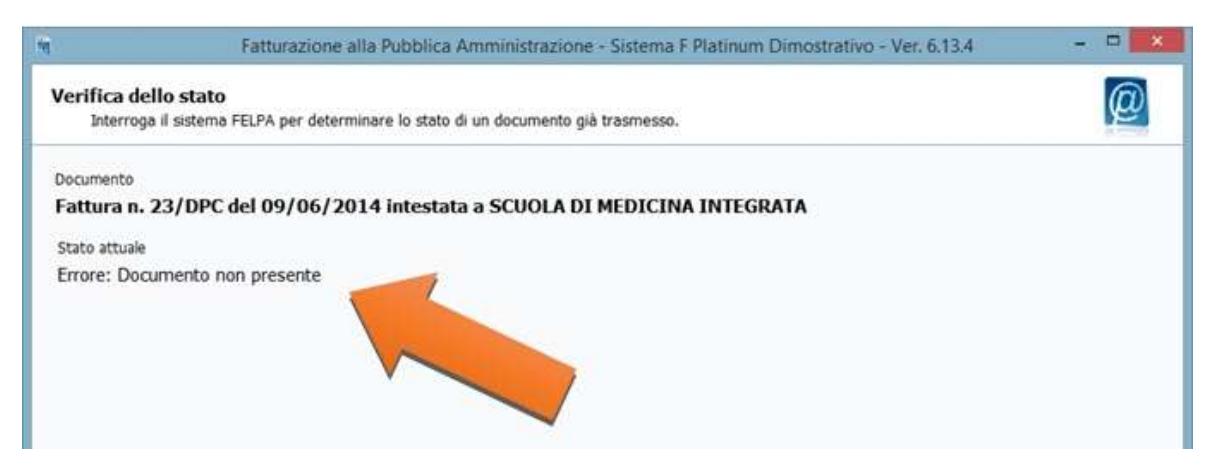